# HitBTC 取引所

# 取引利用マニュアル ※BTC送金から、KBR購入までの流れ

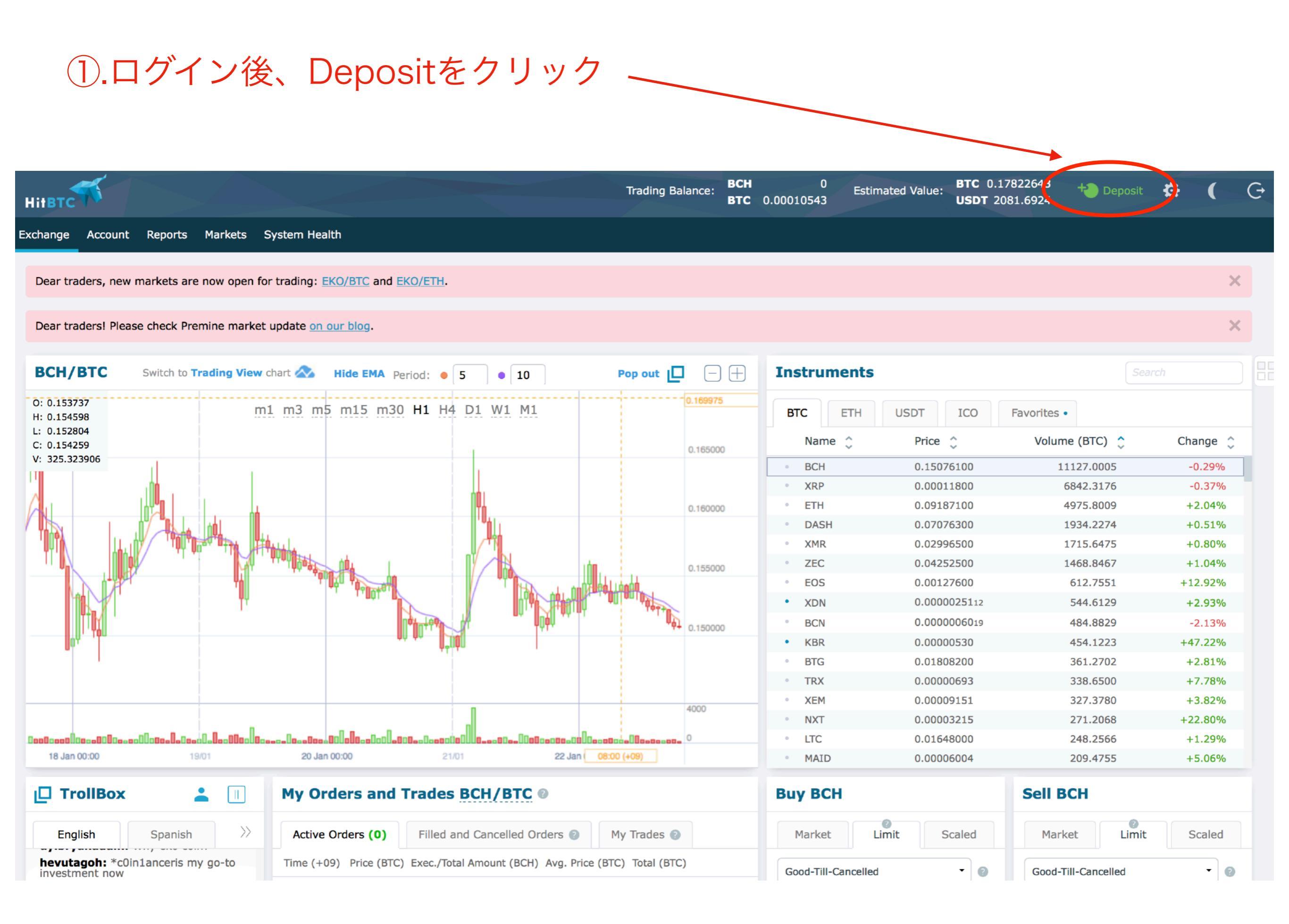

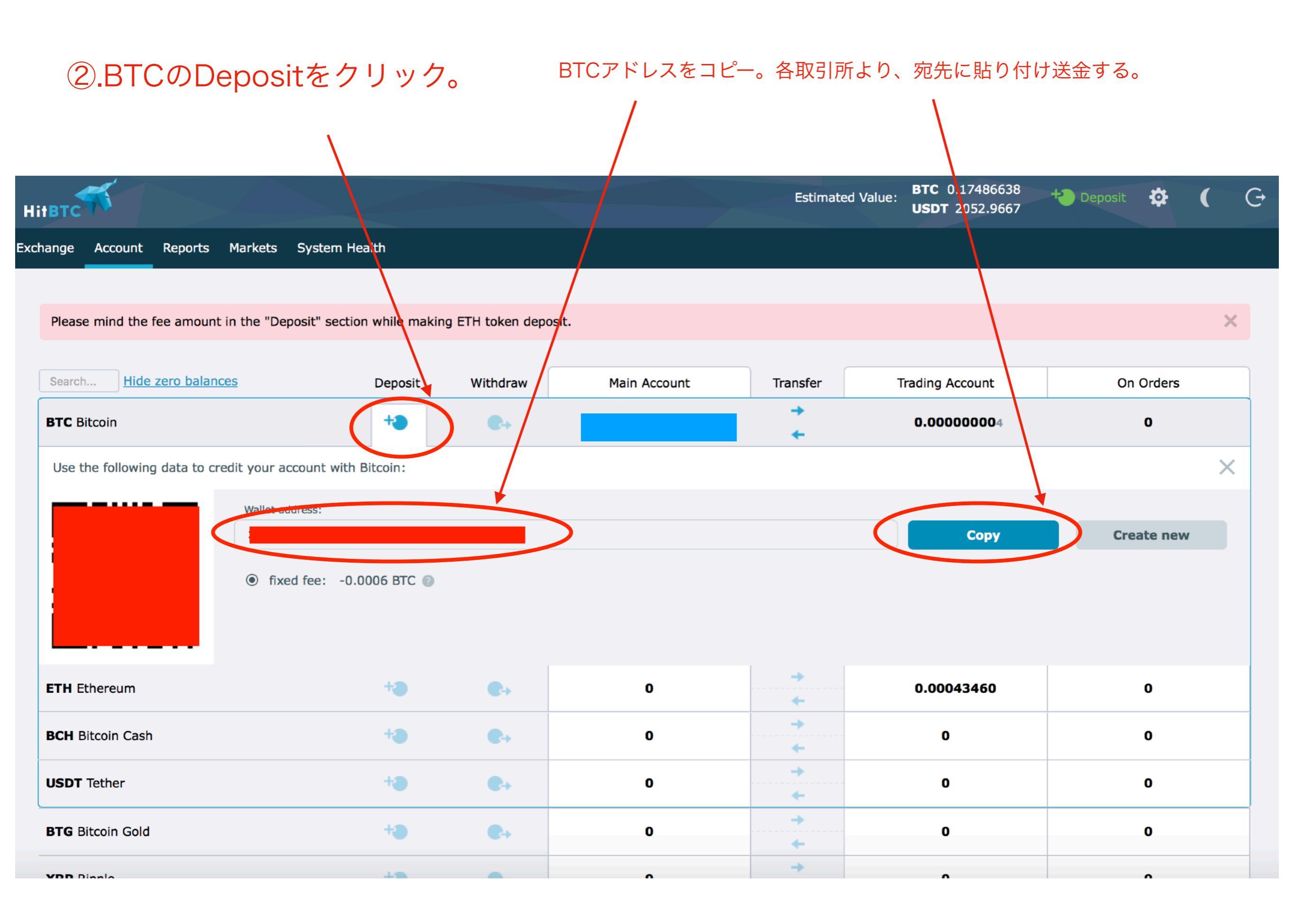

### ③.BTC着金後、MainAccountからTradingAccountに移動する

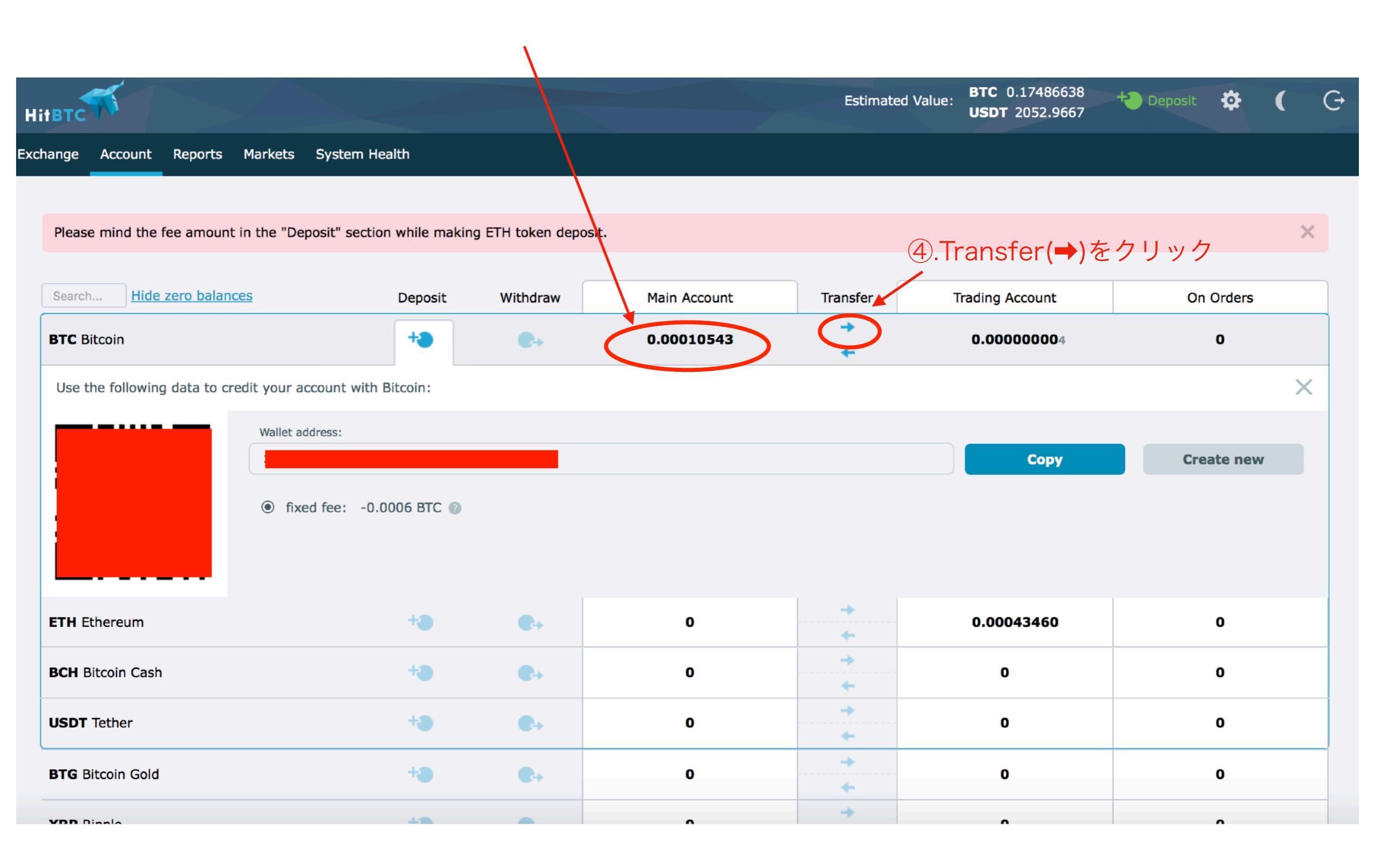

# ⑤.Transferをクリック

| Нітвтс                                 |                            |                   |              | Estimate      | ed Value: <b>BTC</b> 0.17150643<br><b>USDT</b> 2010.9065 | + Deposit 🔅 ( | G |
|----------------------------------------|----------------------------|-------------------|--------------|---------------|----------------------------------------------------------|---------------|---|
| xchange Account Reports Markets        | System Health              |                   |              |               |                                                          |               |   |
|                                        |                            |                   |              |               |                                                          |               |   |
| Please mind the fee amount in the "Dep | posit" section while makin | ng ETH token depo | osit.        |               |                                                          |               | × |
| Search Hide zero balances              | Deposit                    | Withdraw          | Main Account | Transfer      | Trading Account                                          | On Orders     |   |
| BTC Bitcoin                            | +3                         |                   | 0.00010543   | →             | 0.00000004                                               | 0             |   |
|                                        |                            |                   |              | +             |                                                          |               | × |
|                                        | ↓ ↓                        |                   |              |               |                                                          |               |   |
| Amount 0.00010543                      | BTC Transfer               |                   |              |               |                                                          |               |   |
|                                        |                            |                   |              |               |                                                          |               |   |
|                                        |                            |                   |              | →             |                                                          |               |   |
| ETH Ethereum                           | +3                         | €+                | 0            | +             | 0.00043460                                               | 0             |   |
| BCH Bitcoin Cash                       | +3                         | •                 | 0            | <b>→</b><br>+ | 0                                                        | 0             |   |
| USDT Tether                            | +8                         | €+                | 0            | +<br>+        | 0                                                        | 0             |   |
| BTG Bitcoin Gold                       | +3                         | €+                | 0            | →<br>+        | 0                                                        | 0             |   |
| XRP Ripple                             | +3                         | €+                | 0            | →<br>←        | 0                                                        | 0             |   |
|                                        |                            |                   |              | -             |                                                          |               |   |

# ⑥.TradingAccountに移行しました。

| Нітвтс                                              |                     |                 |              | Estimate      | ed Value: <b>BTC</b> 0.17150642<br><b>USDT</b> 2007.9307 | + Deposit 🄅 🕻 | G |
|-----------------------------------------------------|---------------------|-----------------|--------------|---------------|----------------------------------------------------------|---------------|---|
| Exchange Account Reports Markets Syst               | tem Health          |                 |              |               |                                                          |               |   |
|                                                     |                     |                 |              |               |                                                          |               |   |
| Please mind the fee amount in the "Deposit"         | section while makin | g ETH token dep | osit.        |               |                                                          |               | × |
| Search Hide zero balances                           | Deposit             | Withdraw        | Main Account | Transfer      | Trading Account                                          | On Orders     |   |
| BTC Bitcoin                                         | +3                  | €+              | 0            | +<br>+        | 0.000105434                                              | 0             |   |
| ETH Ethereum                                        | +3                  | €+              | 0            | +             | 0.00043460                                               | 0             |   |
| <b>BCH</b> Bitcoin Cash $\rightarrow$ Go to trading | +3                  | €+              | 0            | +             | 0                                                        | 0             |   |
| <b>USDT</b> Tether                                  | +3                  | €+              | 0            | +<br>↓        | 0                                                        | 0             |   |
| BTG Bitcoin Gold                                    | +3                  | €+              | 0            | +<br>+        | 0                                                        | 0             |   |
| XRP Ripple                                          | +3                  | €+              | 0            | +<br>+        | 0                                                        | 0             |   |
| DASH Dash                                           | +3                  | €+              | 0            | <b>→</b><br>+ | 0                                                        | 0             |   |
| LTC Litecoin                                        | +3                  | €+              | 0            | +<br>↓        | 0                                                        | 0             |   |
| ZEC Zcash                                           | +3                  | €+              | 0            | +<br>+        | 0                                                        | 0             |   |
| XMR Monero                                          | +3                  | €+              | 0            | +<br>+        | 0                                                        | 0             |   |

# ⑦.InstrumentsのBTCをクリック。検索窓より、KBRを検索(KBR/BTCペア)

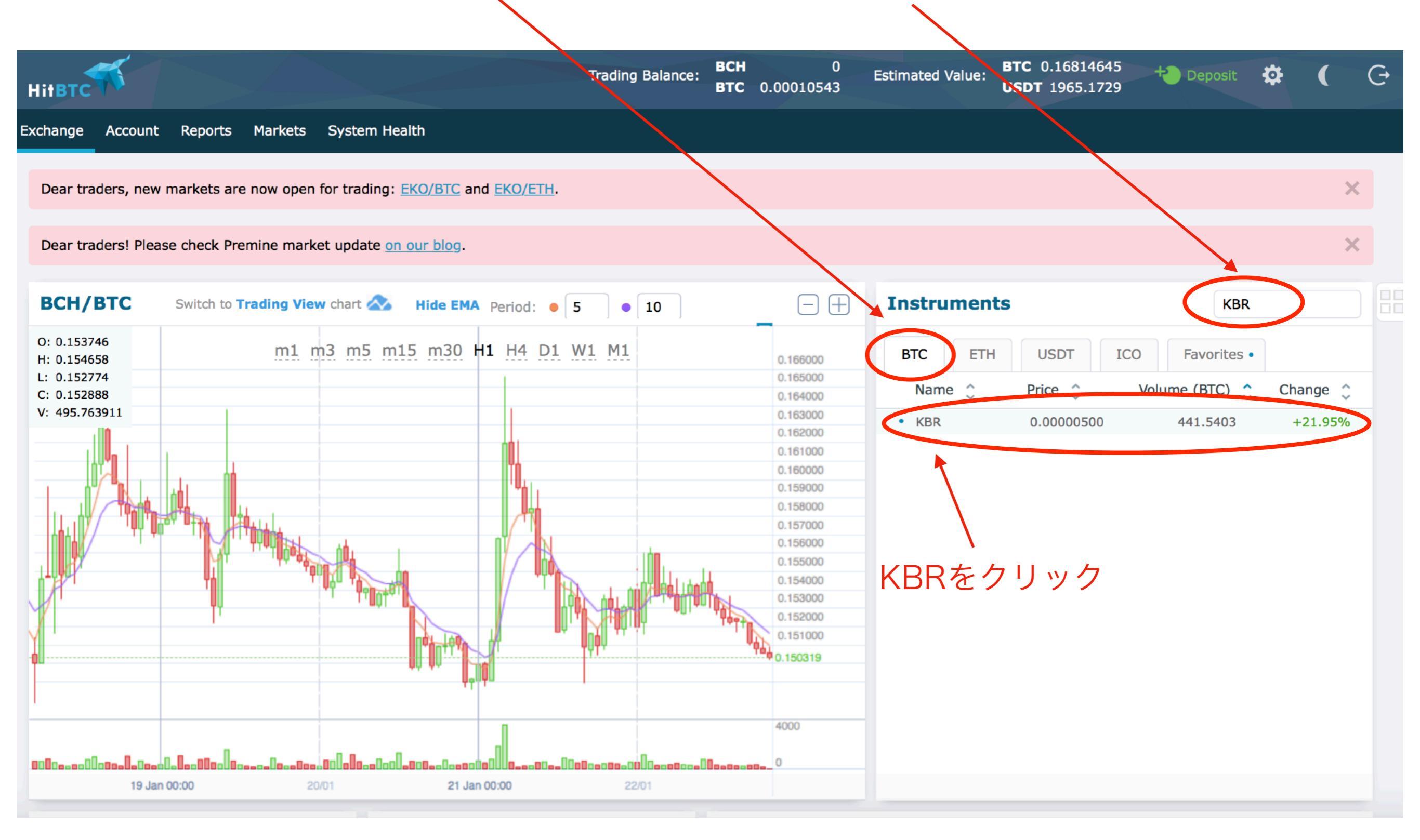

### KBR/BTCペアのチャートが表示されます。

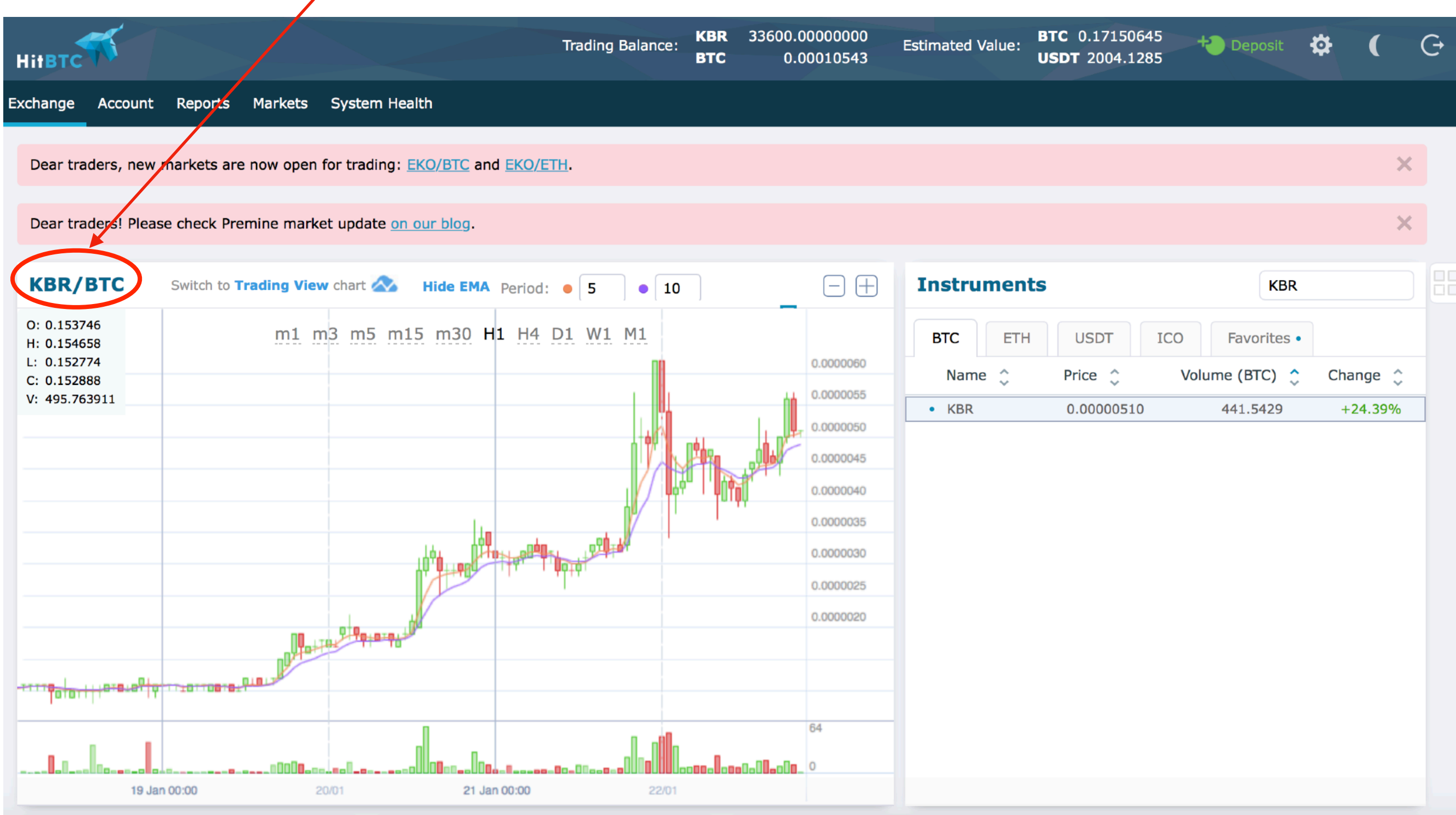

# Marketは成行注文、Limitは指値注文になります。 ⑧.Limitをクリック。※今回は、指値注文で説明します。

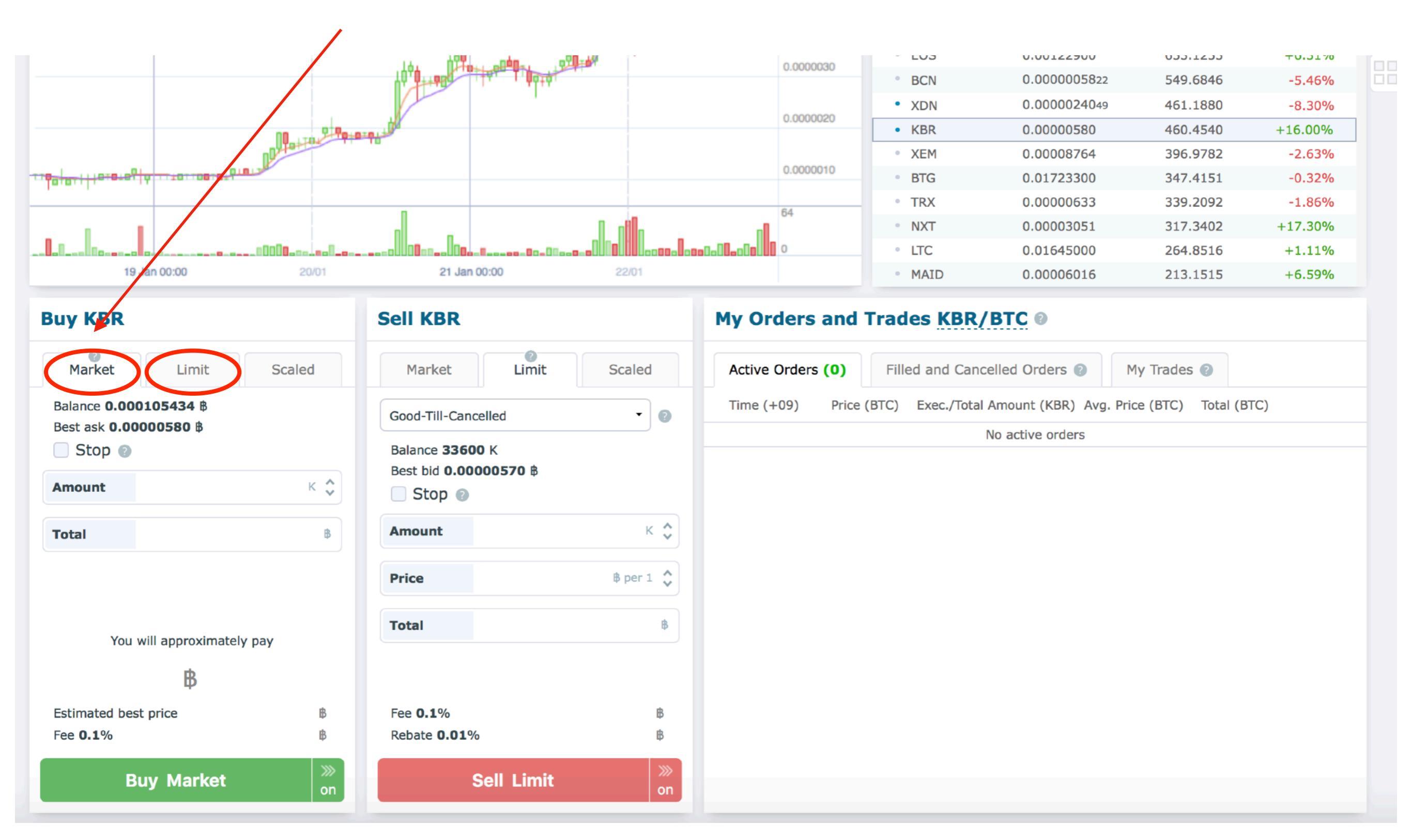

# ⑨.Amountに枚数を入力(②)、Priceに買いたい金額を入力(③) 注文内容に間違いなければ、Buy Limitをクリック。

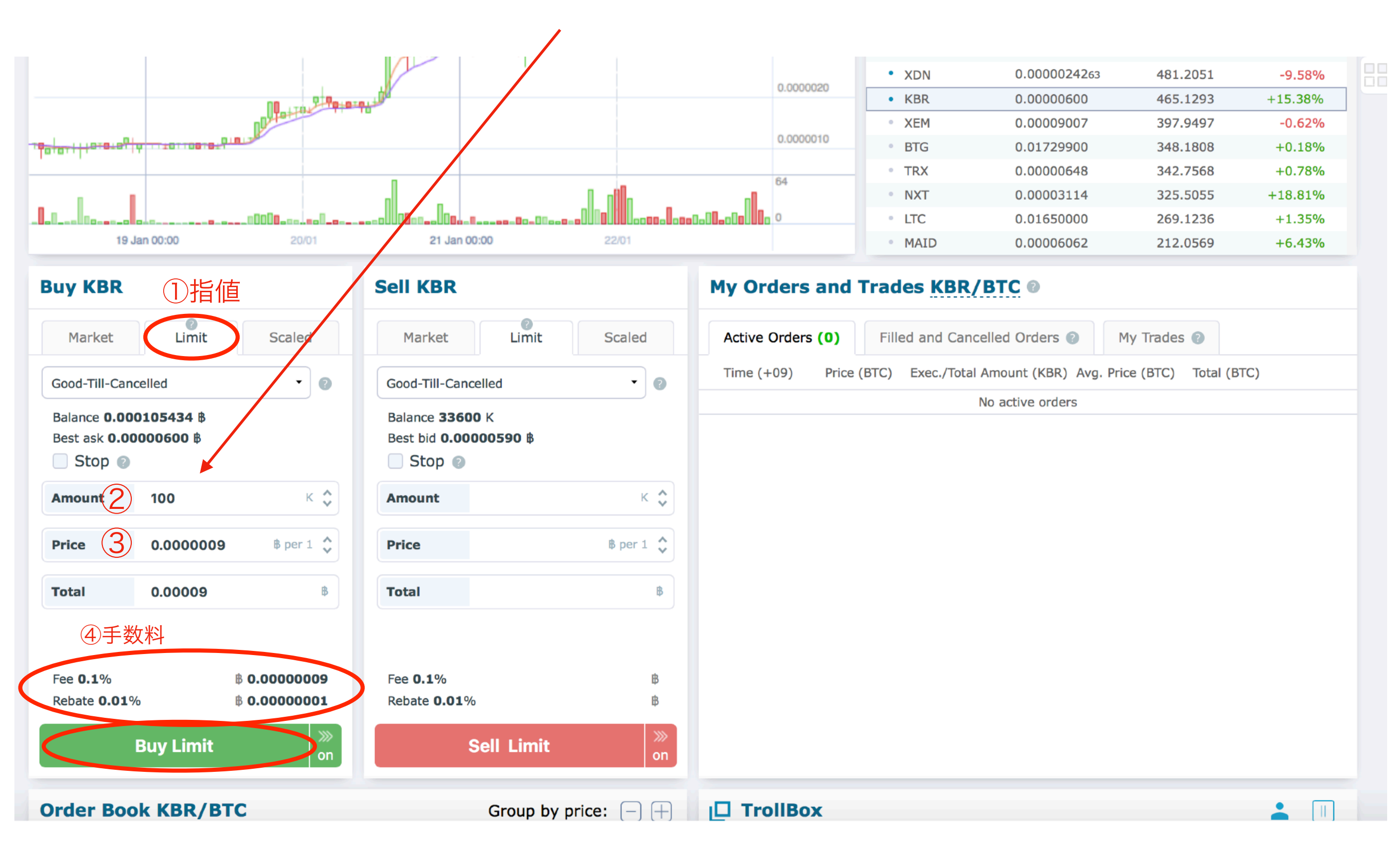

### 10.こちらに表示されれば注文完了です。

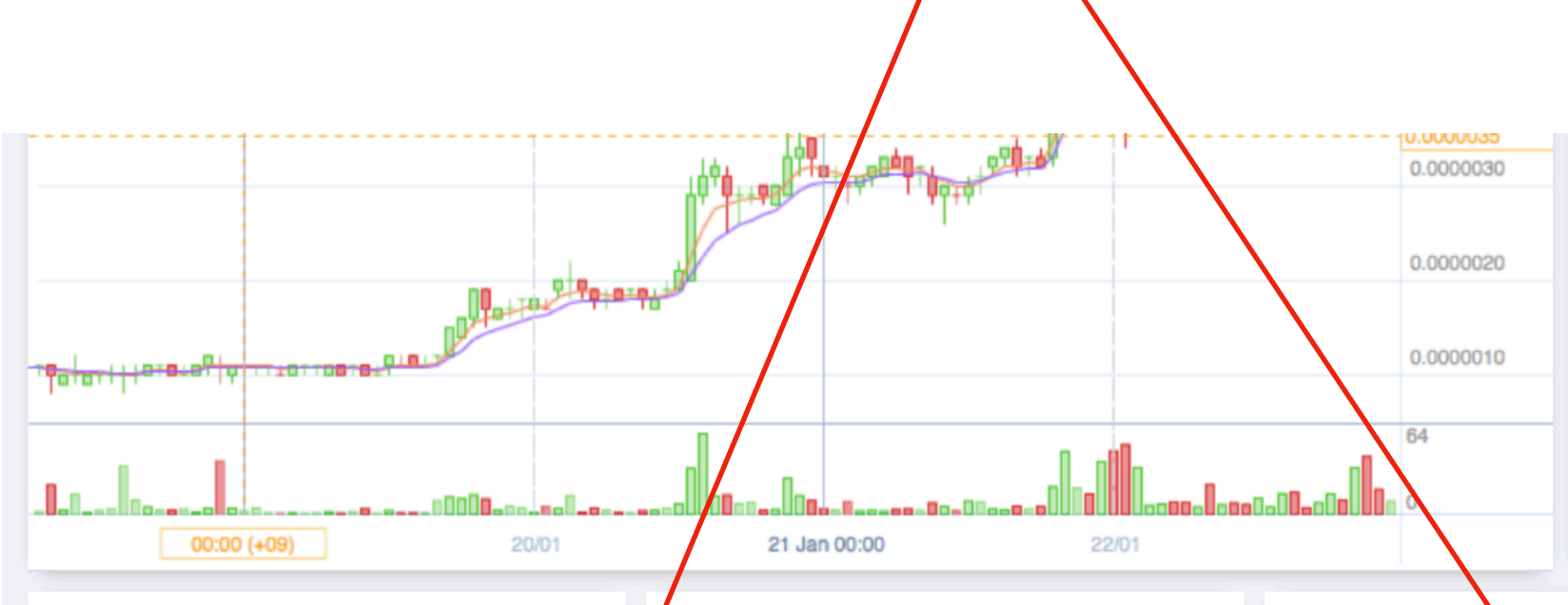

| BCN         0.000005842         558.4942         -5.07%           XDN         0.0000024250         483.4364         -10.28%           KBR         0.00000590         459.9600         +18.00%           XEM         0.00009009         398.5210         +0.02%           BTG         0.01730000         349.5834         +0.14%           TRX         0.0000646         345.6595         -0.31%           NXT         0.00003111         328.0659         +18.47%           LTC         0.01656000         269.5788         +1.28%           MAID         0.00006120         211.7218         +8.36% |   | EOS  | 0.00124100  | 648.8521 | +10.41% |
|----------------------------------------------------------------------------------------------------|---|------|-------------|----------|---------|
| • XDN       0.0000024250       483.4364       -10.28%         • KBR       0.00000590       459.9600       +18.00%         • XEM       0.00009009       398.5210       +0.02%         • BTG       0.01730000       349.5834       +0.14%         • TRX       0.0000646       345.6595       -0.31%         • NXT       0.00003111       328.0659       +18.47%         • LTC       0.01656000       269.5788       +1.28%         • MAID       0.00006120       211.7218       +8.36%                                                                                                    | • | BCN  | 0.000005842 | 558.4942 | -5.07%  |
| KBR         0.0000590         459.9600         +18.00%           XEM         0.00009009         398.5210         +0.02%           BTG         0.01730000         349.5834         +0.14%           TRX         0.0000646         345.6595         -0.31%           NXT         0.00003111         328.0659         +18.47%           LTC         0.01656000         269.5788         +1.28%           MAID         0.0006120         211.7218         +8.36%                                                                                                    | • | XDN  | 0.000024250 | 483.4364 | -10.28% |
| XEM       0.0009009       398.5210       +0.02%         BTG       0.01730000       349.5834       +0.14%         TRX       0.00000646       345.6595       -0.31%         NXT       0.00003111       328.0659       +18.47%         LTC       0.01656000       269.5788       +1.28%         MAID       0.0006120       211.7218       +8.36%                                                                                                    | • | KBR  | 0.00000590  | 459.9600 | +18.00% |
| BTG         0.01730000         349.5834         +0.14%           TRX         0.0000646         345.6595         -0.31%           NXT         0.00003111         328.0659         +18.47%           LTC         0.01656000         269.5788         +1.28%           MAID         0.0006120         211.7218         +8.36%                                                                                                    | • | XEM  | 0.00009009  | 398.5210 | +0.02%  |
| TRX       0.0000646       345.6595       -0.31%         NXT       0.00003111       328.0659       +18.47%         LTC       0.01656000       269.5788       +1.28%         MAID       0.00006120       211.7218       +8.36%                                                                                                    |   | BTG  | 0.01730000  | 349.5834 | +0.14%  |
| <ul> <li>NXT 0.00003111 328.0659 +18.47%</li> <li>LTC 0.01656000 269.5788 +1.28%</li> <li>MAID 0.00006120 211.7218 +8.36%</li> </ul>                                                                                                    | • | TRX  | 0.0000646   | 345.6595 | -0.31%  |
| LTC         0.01656000         269.5788         +1.28%           MAID         0.00006120         211.7218         +8.36%                                                                                                    |   | NXT  | 0.00003111  | 328.0659 | +18.47% |
| • MAID 0.00006120 211.7218 +8.36%                                                                                                    | • | LTC  | 0.01656000  | 269.5788 | +1.28%  |
|                                                                                                    |   | MAID | 0.00006120  | 211.7218 | +8.36%  |

#### **Buy KBR**

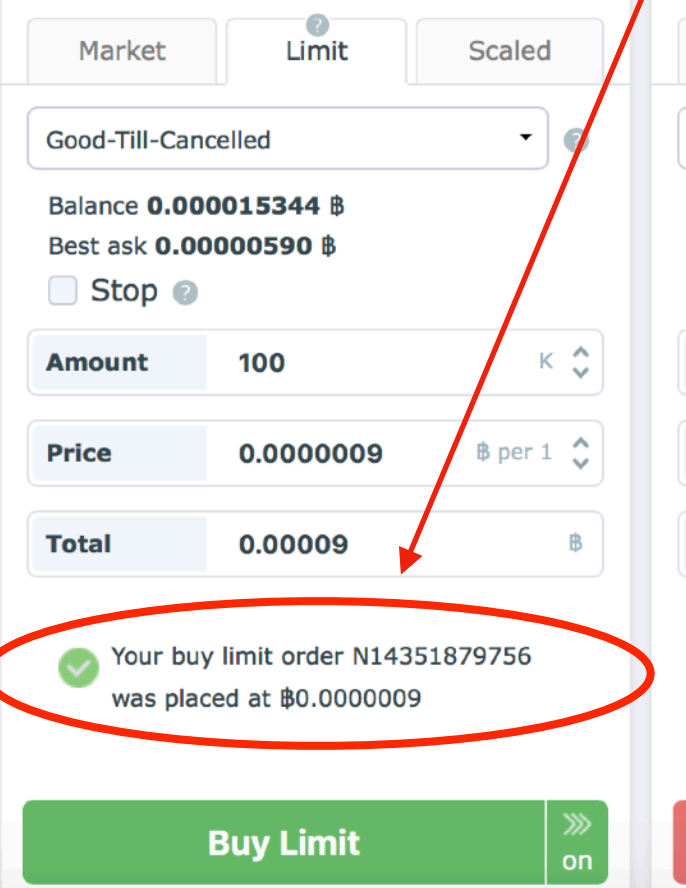

#### Sell KBR

| Market                                                         | Limit        | Scaled     | I  |  |  |  |  |  |  |
|----------------------------------------------------------------|--------------|------------|----|--|--|--|--|--|--|
| Good-Till-Cancelled                                            |              |            |    |  |  |  |  |  |  |
| Balance <b>33600</b> K<br>Best bid <b>0.00000580</b> B<br>Stop |              |            |    |  |  |  |  |  |  |
| Amount                                                         | 21544700     | k          | •  |  |  |  |  |  |  |
| Price                                                          | 0.000009     | ₿ per 1    | •  |  |  |  |  |  |  |
| Total                                                          | 19.39023     |            | ₿  |  |  |  |  |  |  |
|                                                                |              |            |    |  |  |  |  |  |  |
| Fee <b>0.1</b> %                                               | B 0.01939023 |            |    |  |  |  |  |  |  |
| Rebate <b>0.01</b> %                                           | 6            | ₿ 0.001939 | 03 |  |  |  |  |  |  |
| Sell Limit                                                     |              |            |    |  |  |  |  |  |  |

#### My Orders and Trades KBR/BTC @

| Active Orders (1 | L) Filled and Canc      | celled Orders 👔   | My Trades     |            |  |
|------------------|-------------------------|-------------------|---------------|------------|--|
| Time (+09)       | Price (BTC) Exec./Total | Amount (KBR) Avg. | Price (BTC) T | otal (BTC) |  |
| Jan 22, 23:18:16 | 0.0000090               | 0/100             | - (           | 0.00009000 |  |

|                                                                                                    |                                                                                                    | <u>Қ н/(С 1</u>                                                                                                    |                                                                                                    |                                                                                                    |                                                                                                    |                                                                                                    |                                                                                                    |                                                                                                    |                                                                                                    |                      |
|----------------------------------------------------------------------------------------------------|----------------------------------------------------------------------------------------------------|----------------------------------------------------------------------------------------------------|----------------------------------------------------------------------------------------------------|----------------------------------------------------------------------------------------------------|----------------------------------------------------------------------------------------------------|----------------------------------------------------------------------------------------------------|----------------------------------------------------------------------------------------------------|----------------------------------------------------------------------------------------------------|----------------------------------------------------------------------------------------------------|----------------------|
| Stop 👔                                                                                                    |                                                                                                    |                                                                                                    | Stop 👔                                                                                                    |                                                                                                    |                                                                                                    |                                                                                                    |                                                                                                    |                                                                                                    |                                                                                                    |                      |
| Amount                                                                                                    | 100                                                                                                    | к 🛟                                                                                                    | Amount                                                                                                    | 21544700                                                                                                    | к 🗘                                                                                                    |                                                                                                    |                                                                                                    |                                                                                                    |                                                                                                    |                      |
|                                                                                                    |                                                                                                    |                                                                                                    |                                                                                                    |                                                                                                    |                                                                                                    |                                                                                                    |                                                                                                    |                                                                                                    |                                                                                                    |                      |
| Price                                                                                                    | 0.000009                                                                                                    | β per 1 🗘                                                                                                    | Price                                                                                                    | <b>0.000009</b> B                                                                                                    | per 1 🗘                                                                                                    |                                                                                                    |                                                                                                    |                                                                                                    |                                                                                                    |                      |
| <sup>rotal</sup>                                                                                                    | 0.00009<br>09で、1(                                                                                                    | 00枚注                                                                                                    | Total                                                                                                    | 19.39023                                                                                                    | ₿                                                                                                    |                                                                                                    |                                                                                                    |                                                                                                    |                                                                                                    |                      |
|                                                                                                    |                                                                                                    |                                                                                                    | Fee 0.1%                                                                                                    | ₿ 0.019<br>% ₿ 0.001                                                                                                    | 939023                                                                                                    |                                                                                                    |                                                                                                    |                                                                                                    |                                                                                                    |                      |
| ı<br>rder Boo                                                                                                    | Buy Limit<br>k KBR/BTC                                                                                                    | on                                                                                                    | ę                                                                                                    | Sell Limit<br>Group by price:                                                                                                    |                                                                                                    | FrollBox                                                                                                    |                                                                                                    |                                                                                                    |                                                                                                    | <b>.</b> II          |
| rder Boo                                                                                                    | Buy Limit<br>k KBR/BTC<br>Buying KBR                                                                                                    | on                                                                                                    |                                                                                                    | Sell Limit<br>Group by price:<br>Order Book                                                                                                    | on Reverse States                                                                                                    | FrollBox                                                                                                    |                                                                                                    | Group by price                                                                                                    | ce: — —                                                                                                    | ainian               |
| rder Boo<br>Tota                                                                                                    | Buy Limit<br>k KBR/BTC<br>Buying KBR<br>al: 61.2250000 BTC                                                                                                    | on                                                                                                    | Tota                                                                                                    | Sell Limit<br>Group by price:<br>Order Book                                                                                                    | on<br>KBR/BTC<br>uying KBR                                                                                                    | FroliBox                                                                                                    | S                                                                                                    | Group by price<br>elling KBR                                                                                                    | xe: 🗕 🕂                                                                                                    | ainian               |
| rder Boo<br>Tota<br>Sum KBR<br>21238700                                                                                                    | Buy Limit<br>k KBR/BTC<br>Buying KBR<br>al: 61.2250000 BTC<br>Amount<br>2564800                                                                                                    | on<br>Bid<br>0.0000010                                                                                                    | Tota<br>Ask<br>0.0000112                                                                                                    | Sell Limit<br>Group by price:<br>Order Book<br>Bu<br>Total:                                                                                                    | on<br>KBR/BTC<br>uying KBR<br>62.5601300 BTC                                                                                                    | <b>FroliBox</b>                                                                                                    | So<br>Total                                                                                                   | Group by pric<br>elling KBR<br>: 49640700 KBR                                                                                                 | xe: 🗕 🕂                                                                                                    | ainian               |
| rder Boo<br>Tota<br>Sum KBR<br>21238700<br>22062500                                                                                                    | Buy Limit<br>k KBR/BTC<br>Buying KBR<br>al: 61.2250000 BTC<br>Amount<br>2564800<br>823800                                                                                                    | >>><br>on<br>Bid<br>0.0000010<br>0.0000009                                                                                                    | Tota<br>Ask<br>0.0000112<br>.0000114                                                                                                    | Sell Limit<br>Group by price:<br>Order Book<br>Bu<br>Total:<br>Sum KBR                                                                                                 | on<br>KBR/BTC<br>Uying KBR<br>62.5601300 BTC<br>Amount                                                                                                    | <b>FrollBox</b>                                                                                                    | <b>S</b> o<br>Total<br>Ask                                                                                    | Group by pric<br>elling KBR<br>: 49640700 KBR<br>Amount                                                                                       | ce: — —                                                                                                    | ainian               |
| rder Boo<br>Tota<br>Sum KBR<br>21238700<br>22062500<br>23103000                                                                                                    | Buy Limit<br>k KBR/BTC<br>Buying KBR<br>al: 61.2250000 BTC<br>Amount<br>2564800<br>823800<br>1040500                                                                                                    | m on Bid 0.0000010 0.0000008                                                                                                    | Tota<br>Ask<br>0.0000112<br>0.0000114<br>0.0000115                                                                                                    | Sell Limit<br>Group by price:<br>Order Book<br>Bu<br>Total:<br>Sum KBR<br>1889/500                                                                                     | on<br>()<br>()<br>()<br>()<br>()<br>()<br>()<br>()<br>()<br>()                                                                                                    | FrollBox                                                                                                    | So<br>Total<br>Ask<br>0.0000112                                                                               | Group by pric<br>elling KBR<br>: 49640700 KBR<br>Amount<br>21600                                                                              | ce: — —<br>Sum KBR<br>14968100                                                                                     | ainian               |
| rder Boo<br>Tota<br>Sum KBR<br>21238700<br>22062500<br>23103000<br>23433200                                                                                                    | Buy Limit<br>k KBR/BTC<br>Buying KBR<br>al: 61.2250000 BTC<br>Amount<br>2564800<br>823800<br>823800<br>1040500<br>330200                                                                                                    | Image: Second second second | Tota<br>Ask<br>0.0000112<br>0.0000115<br>0.0000117                                                                                                    | Sell Limit<br>Group by price:<br>Order Book<br>Bu<br>Total:<br>Sum KBR<br>18897500<br>21462300                                                                         | <ul> <li>→&gt;&gt;&gt;</li> <li>on</li> <li>→&gt;&gt;&gt;</li> <li>→&gt;&gt;&gt;</li> <li>→&gt;&gt;</li> <li>→&gt;&gt;</li> <li>→&gt;</li> <li>→&gt;</li> <li< td=""><td>Bid         0.0000011           0.0000010         6</td><td>So<br/>Total<br/>Ask<br/>0.0000112<br/>0.0000114</td><td>Group by price<br/>elling KBR<br/>: 49640700 KBR<br/>Amount<br/>21600<br/>25400</td><td>Ce: - +<br/>Sum KBR<br/>14968100<br/>14993500</td><td>ainian</td></li<></ul> | Bid         0.0000011           0.0000010         6                                                                                                    | So<br>Total<br>Ask<br>0.0000112<br>0.0000114                                                                  | Group by price<br>elling KBR<br>: 49640700 KBR<br>Amount<br>21600<br>25400                                                                    | Ce: - +<br>Sum KBR<br>14968100<br>14993500                                                                         | ainian               |
| rder Boo<br>Tota<br>Sum KBR<br>21238700<br>22062500<br>23103000<br>23433200<br>24466400                                                                                                | Buy Limit<br>k KBR/BTC<br>Buying KBR<br>al: 61.2250000 BTC<br>Amount<br>2564800<br>823800<br>1040500<br>330200<br>1033200                                                                                                    | ) )                                                                                                    | Tota<br>Ask<br>0.0000112<br>0.0000117<br>0.0000118                                                                                                    | Sell Limit<br>Group by price:<br>Order Book<br>Bu<br>Total:<br>Sum KBR<br>18897500<br>21462300<br>22286000                                                             | <ul> <li>&gt;&gt;&gt;&gt;&gt;&gt;&gt;&gt;&gt;&gt;&gt;&gt;&gt;&gt;&gt;&gt;&gt;&gt;&gt;&gt;&gt;&gt;&gt;&gt;&gt;&gt;&gt;&gt;&gt;&gt;&gt;&gt;</li></ul>                                                                                                    | FrollBox         Bid         0.0000011         0.0000010         0.0000009                                                                                                    | So<br>Total<br>Ask<br>0.0000112<br>0.0000114<br>0.0000115                                                     | Group by price<br>elling KBR<br>: 49640700 KBR<br>Amount<br>21600<br>25400<br>89800                                                           | ce: _ +<br>Sum KBR<br>14968100<br>14993500<br>15083300                                                             | e ebtc comunity      |
| rder Boo<br>Tota<br>Sum KBR<br>21238700<br>22062500<br>23103000<br>23433200<br>24466400<br>25369700                                                                                    | Buy Limit<br>k KBR/BTC<br>Buying KBR<br>al: 61.225000 BTC<br>Amount<br>2564800<br>823800<br>1040500<br>330200<br>1033200<br>903300                                                                                                    | on on Bid 0.0000010 0.00000010 0.0000008 0.0000007 0.0000006 0.0000006 0.0000005                                                                                                    | Image: state of the state of the state | Sell Limit<br>Group by price:<br>Order Book<br>Bu<br>Total:<br>Sum KBR<br>1889/500<br>21462300<br>22286000<br>23326500                                                 | <ul> <li>&gt;&gt;&gt;&gt;&gt;&gt;&gt;&gt;&gt;&gt;&gt;&gt;&gt;&gt;&gt;&gt;&gt;&gt;&gt;&gt;&gt;&gt;&gt;&gt;&gt;&gt;&gt;&gt;&gt;&gt;&gt;&gt;</li></ul>                                                                                                    | FrollBox         Bid         0.0000011         0.0000009         0.0000008                                                                                                    | So<br>Total<br>Ask<br>0.0000112<br>0.0000114<br>0.0000115<br>0.0000117                                        | Group by price<br>elling KBR<br>: 49640700 KBR<br>: 49640700 KBR<br>21600<br>25400<br>89800<br>100                                            | Ce: - +<br>Sum KBR<br>14968100<br>14993500<br>15083300<br>15083400                                                 | e ebtc comunity      |
| rder Boo<br>Tota<br>Sum KBR<br>21238700<br>22062500<br>23103000<br>23433200<br>24466400<br>25369700<br>25624100                                                                        | Buy Limit<br>k KBR/BTC<br>Buying KBR<br>al: 61.2250000 BTC<br>Amount<br>2564800<br>823800<br>1040500<br>330200<br>1033200<br>1033200<br>903300<br>254400                                                                                                    | on on Bid 0.0000010 0.00000010 0.0000008 0.0000008 0.0000007 0.0000006 0.0000005 0.0000005 0.0000004                                                                                                    | Ask<br>0.0000112<br>0.0000115<br>0.0000117<br>0.0000118<br>0.0000119<br>0.0000120                                                                                                    | Sell Limit<br>Group by price:<br>Order Book<br>Bu<br>Total:<br>Sum KBR<br>1889/500<br>21462300<br>22286000<br>23326500<br>23326500<br>23656700                         | on Comparison Comparis                                                                                                    | FrollBox         Bid         0.0000011         0.0000009         0.0000009         0.0000008         0.0000007                                                                          | So<br>Total<br>Ask<br>0.0000112<br>0.0000114<br>0.0000115<br>0.0000117<br>0.0000118                           | Group by price<br>elling KBR<br>: 49640700 KBR<br>: 49640700 KBR<br>21600<br>25400<br>89800<br>100<br>288500                                  | Ce: - +<br>Sum KBR<br>14968100<br>14993500<br>15083300<br>15083400<br>15371900                                     | ainian )             |
| rder Boo<br>Tota<br>Sum KBR<br>21238700<br>221052500<br>23103000<br>23433200<br>23433200<br>23436400<br>25369700<br>25624100<br>25907600                                               | Buy Limit<br>K KBR/BTC<br>Buying KBR<br>al: 61.2250000 BTC<br>Amount<br>2564800<br>1040500<br>1040500<br>330200<br>1033200<br>1033200<br>1033200<br>254400<br>283500                                                                                                    | on on<                                                                                                    | Image: state of the state of the state | Sell Limit<br>Group by price:<br>Crder Book<br>Bu<br>Total:<br>Sum KBR<br>18897500<br>21462300<br>22286000<br>23326500<br>23326500<br>23656700<br>24690000             | <ul> <li>&gt;&gt;&gt;</li> <li>&gt;&gt;&gt;</li> <li>on</li> <li>→&gt;&gt;&gt;</li> <li>On</li> <li>★</li> <li>★</li> <l< td=""><td>Bid         0.00000010         0.0000009         0.0000008         0.0000007         0.0000007</td><td>Sa<br/>Total<br/>Ask<br/>0.0000112<br/>0.0000114<br/>0.0000115<br/>0.0000117<br/>0.0000118<br/>0.0000110</td><td>Group by price<br/>elling KBR<br/>: 49640700 KBR<br/>: 49640700 KBR<br/>21600<br/>25400<br/>25400<br/>100<br/>288500</td><td>Ce: - +<br/>Sum KBR<br/>14968100<br/>14993500<br/>15083300<br/>15083400<br/>15371900<br/>15371900</td><td>e ebtc comunity<br/>g</td></l<></ul>                                                                                                    | Bid         0.00000010         0.0000009         0.0000008         0.0000007         0.0000007                                                                                          | Sa<br>Total<br>Ask<br>0.0000112<br>0.0000114<br>0.0000115<br>0.0000117<br>0.0000118<br>0.0000110              | Group by price<br>elling KBR<br>: 49640700 KBR<br>: 49640700 KBR<br>21600<br>25400<br>25400<br>100<br>288500                                  | Ce: - +<br>Sum KBR<br>14968100<br>14993500<br>15083300<br>15083400<br>15371900<br>15371900                         | e ebtc comunity<br>g |
| rder Boo<br>Tota<br>Sum KBR<br>21238700<br>22062500<br>23103000<br>23433200<br>23433200<br>23433200<br>234300<br>25624100<br>25507600<br>25624100                                      | Buy Limit<br>k KBR/BTC<br>Buying KBR<br>al: 61.2250000 BTC<br>Amount<br>2564800<br>1040500<br>1040500<br>1040500<br>1033200<br>1033200<br>10355500<br>10555500<br>105555500<br>105555500<br>105555500<br>105555500<br>105555500<br>1055555500<br>1055555500<br>1055555500<br>1055555500<br>1055555500<br>1055555500<br>1055555500<br>10555555500<br>1 | on on Bid 0.0000010 0.00000010 0.00000008 0.0000007 0.0000006 0.0000006 0.0000005 0.0000004 0.0000004 0.0000003 0.0000003 0.0000002                                                                                                    | Image: state of the state of the state | Sell Limit<br>Group by price:<br>Crder Book<br>Bu<br>Total:<br>Sum KBR<br>18897500<br>21462300<br>22286000<br>23326500<br>23656700<br>24689900                         | >>>         on         →         →         →         →         ↓         ↓         ↓         ↓         ↓         ↓         ↓         ↓         ↓         ↓         ↓         ↓         ↓         ↓         ↓         ↓         ↓         ↓         ↓         ↓         ↓         ↓         ↓         ↓         ↓         ↓         ↓         ↓         ↓         ↓         ↓         ↓         ↓         ↓         ↓         ↓         ↓         ↓         ↓         ↓         ↓         ↓         ↓         ↓         ↓         ↓         ↓         ↓         ↓         ↓                                                                                                    | Bid         0.00000010         0.0000009         0.0000008         0.0000007         0.0000006                                                                                          | So<br>Total<br>Ask<br>0.0000112<br>0.0000114<br>0.0000115<br>0.0000117<br>0.0000118<br>0.0000119              | Group by price<br>elling KBR<br>: 49640700 KBR<br>: 49640700 KBR<br>21600<br>25400<br>89800<br>100<br>288500<br>500                           | Ce: - +<br>Sum KBR<br>14968100<br>14993500<br>15083300<br>15083400<br>15371900<br>15372400                         | e ebtc comunity<br>g |
| rder Boo<br>Tota<br>Sum KBR<br>21238700<br>22062500<br>23103000<br>23433200<br>23433200<br>23433200<br>23433200<br>234300<br>25369700<br>255024100<br>25907600<br>25907600<br>26463200 | Buy Limit<br>k KBR/BTC<br>Buying KBR<br>al: 61.2250000 BTC<br>Amount<br>2564800<br>1040500<br>1040500<br>1033200<br>1033200<br>103555600<br>103555600<br>105555600<br>103555600<br>103555600<br>103555600<br>103555600<br>103555600<br>103555600<br>103555600<br>103555600<br>103555600<br>103555600<br>103555600<br>103555600<br>103555600<br>103555600<br>103555600<br>1035555600<br>103555600<br>1035555600<br>1035555600<br>1035555600<br>1035555600<br>1035555600<br>1035555600<br>1035555600<br>1035555600<br>1035555600<br>103555555500<br>10355555500<br>10355555555500<br>103555555555555555555555555555555555555                                                                                                    | on on<                                                                                                    | Ask         0.0000112         0.0000113         0.0000117         0.0000118         0.0000119         0.0000120         0.0000121         0.0000123         0.0000124                                                                                                    | Sell Limit<br>Group by price:<br>Crder Book<br>Bu<br>Total:<br>Sum KBR<br>1889/500<br>21462300<br>22286000<br>23326500<br>23326500<br>23656700<br>24689900<br>25593200 |                                                                                                    | Bid         0.0000010         0.0000009         0.0000009         0.0000000         0.0000000         0.0000000         0.0000000         0.0000000         0.0000000         0.0000000 | So<br>Total<br>Ask<br>0.0000112<br>0.0000114<br>0.0000115<br>0.0000117<br>0.0000118<br>0.0000119<br>0.0000120 | Group by price<br>elling KBR<br>: 49640700 KBR<br>: 49640700 KBR<br>21600<br>225400<br>225400<br>389800<br>100<br>288500<br>100<br>500<br>500 | Ce: - +<br>Sum KBR<br>14968100<br>14993500<br>15083300<br>15083400<br>15371900<br>15372400<br>15372400<br>15946900 | ainian               |

# **HitBTCでの注意点**

①Main Accountと、②Trading Accountがあります。

※Main Accountは入出金ウォレット、TradingAccountは取引用ウォレット、 という位置付け。

| 通貨の種類                                         | 入金      | 出金       | 入出金ウォレット ァ   | 'カウント移動ボタ | > 取引用ウォレット      |           |
|-----------------------------------------------|---------|----------|--------------|-----------|-----------------|-----------|
| Search Hide zero balances                     | Deposit | Withdraw | Main Account | Transfer  | Trading Account | On Orders |
| BTC Bitcoin                                   | +3      | €+       | 0            |           | 0.000105434     | 0         |
| ETH Ethereum                                  | +3      | €+       | 0            | →<br>←    | 0.00043460      | 0         |
| BCH Bitcoin Cash                              | +3      | €+       | 0            | →<br>←    | 0               | 0         |
| <b>USDT</b> Tether                            | +3      | €+       | 0            | →<br>←    | 0               | 0         |
| BTG Bitcoin Gold                              | +3      | €+       | 0            | →<br>+    | 0               | 0         |
| <b>XRP</b> Ripple $\rightarrow$ Go to trading | +3      | €+       | 0            | +<br>+    | 0               | 0         |

※今回、説明は省略していますが2段階認証などのセキュリティ管理は しっかりしておきましょう!

# 【補足】スマホ(iPhone)での操作画面 イメージ ※基本はPCと操作は変わりません。

|               |                |                 |              |                   | Accoun        | ntをクリック        | ל                 |                                               | A                 | Acco               | ount画        | 面へ       | ×                                       |                             |
|---------------|----------------|-----------------|--------------|-------------------|---------------|----------------|-------------------|-----------------------------------------------|-------------------|--------------------|--------------|----------|-----------------------------------------|-----------------------------|
| •••• SoftBank | 4G 16          | :35             |              | •••• SoftBank 4G  | 16:           | 35             |                   | ••••• SoftBank 40                             | G                 |                    | 16:37        |          | (                                       | € 🕈 66% 🔳                   |
| ベニューへ         | 🔒 hitb         | tc.com          | Ċ            |                   | 🔒 hitbt       | c.com          | Ċ                 |                                               |                   | ₽ ł                | nitbtc.c     | om       |                                         | Ċ                           |
|               |                | ×               | \$ ( G       |                   |               |                |                   | Hararcover, Reports Markets System Health     |                   |                    |              |          | Estimated value: BTC 0.201<br>USDT 2071 | 4643 🍓 Deptiet 🛱 (<br>.4641 |
|               |                |                 |              |                   | _             |                |                   | Please mind the fee amount in the "Deposit" s | ection while make | ing ETH token depo | sit.         |          |                                         | ×                           |
| D             |                |                 | ×            |                   |               |                | . ×               | South. Hide zero balances                     | Deposit           | Withdraw           | Main Account | Transfer | Trading Account                         | On Orders                   |
| Dear trader   | rs, new market | ts are now oper | n for        |                   | market        | s are now ope  | n for             | BTC Sitcon                                    |                   |                    | •            | +        | 0.000105434                             | •                           |
| trading: EK   | O/BTC and EK   | O/ETH.          |              | Exchange          | and EKC       | D/ETH.         |                   | BCH Bitcoin Cash                              |                   | e.                 | •            | *        | 0                                       | 0                           |
|               |                |                 |              |                   |               |                |                   | USDT Tether                                   | -9                | e.                 | 0            | *        | 0                                       | 0                           |
|               |                |                 |              | Account           |               |                |                   | BTG Bitcoln Gold                              | -0                | e.                 | 0            | *        | o                                       | o                           |
| Dear trader   | s! Please chec | k Premine mark  | ket ×        |                   | se check      | k Premine mar  | rket ×            | XRP Ripple                                    | -0                | e.                 | ٥            | +        | 0                                       | . 0                         |
|               |                |                 |              | Reports           |               |                |                   | DASH Desh                                     | -0                | •                  | ٥            | -        | 0                                       | 0                           |
| update on c   | our blog.      |                 |              | Mandata           | 9.•           |                |                   | LTC Litecoin                                  | -0                | e.                 | ٥            |          | 0                                       | •                           |
|               |                |                 |              | Markets           |               |                |                   | ZEC Zossh                                     |                   | e.                 | 0            | +        | 0                                       | 0                           |
|               |                |                 |              | Custom Health     |               |                |                   | ICT East Blood                                |                   |                    |              | *        | 0                                       |                             |
| Instruments   |                |                 |              | System Health     |               |                |                   | 88T The 8 Circuit Studios Token               |                   |                    | •            | +        |                                         |                             |
|               |                |                 |              |                   |               |                |                   | ADX AdEx                                      | -0                |                    | ٥            | -        | 0.00520000                              | 0                           |
| BTC ETH       | USDT ICO       | Favorites •     |              |                   | ICO           | Favorites •    |                   | AE Anternity                                  | -0                | e.                 | ٥            | *        | 0                                       | ٥                           |
|               |                |                 |              | Settings          |               |                |                   | AEON Ason                                     | -0                | e                  | 0            | *        | 0                                       | 0                           |
| Name 🤤        | Price 🗘        | Volume (BTC) 🗘  | Change 🤤     |                   | Ç             | Volume (BTC) 🔅 | Change 🔅          | AIR AirTokon                                  | 10                | •                  | 0            | *        | 0                                       | ٥                           |
| • BCH         | 0.15039700     | 12785.1299      | -1.06%       |                   | 27100         | 12785.1625     | -1.14%            | AMB Ambrosus                                  | -0                | e                  | 0            | +        | 0                                       | • •                         |
| • ETH         | 0.09215000     | 5935.1603       | +0.79%       | Night mode        | 14200         | 5936.6853      | +0.78%            | AMM Micro Money                               | -0                | e.                 | ٥            |          | ٥                                       | ٥                           |
| • XRP         | 0.00012056     | 5283 9102       | +2.82%       | _                 | 12057         | 5283 9132      | +2.83%            | AMP Synered AMP                               |                   | e.                 | 0            | +        | 0                                       | 0                           |
| • DASH        | 0.06004600     | 2544 6052       | 2 2204       | C→ Logout         | 04600         | 2544 6052      | 2.00%             | ANT Aragon                                    |                   |                    | •            | +        | •                                       | •                           |
| DASH          | 0.00904000     | 2544.0052       | -2.25%       |                   | 04600         | 2544.0052      | -2.2570           | ARN Acres                                     |                   | e.                 | •            | *        | •                                       |                             |
| • XMR         | 0.02898900     | 2138.5724       | -3.32%       |                   | 98600         | 2140.4429      | -3.33%            | ART Moecenes                                  | -0                | e.                 | 0            | -        | 0                                       | 0                           |
| • ZEC         | 0.04045800     | 1495.5667       | -4.73%       |                   | 47200         | 1495.7156      | -4.70%            | ATB ATB Coin                                  | -0                | e.                 | ٥            | *        | 0                                       | 0                           |
| • XDN         | 0.0000024609   | 581.1731        | -2.06%       |                   | 0024486       | 581.1807       | -2.55%            | ATL ATLANT Token                              | - 10              | e                  | 0            | ++       | 0                                       | 0                           |
| • BCN         | 0.000005726    | 503.7186        | -4.26%       |                   | 0005726       | 503.7186       | -4.26%            | ATH ATMChain                                  | 10                | e-                 | 0            | *        | 0                                       | 0                           |
| • EOS         | 0.00123000     | 430.6574        | -1.60%       |                   | 23000         | 430.6574       | -1.60%            | ATS Authorship Token                          | ••                |                    | ٥            | -        | 0                                       | 0                           |
| • NXT         | 0.00003195     | 399.1259        | -6.93%       |                   | 03195         | 399.1259       | -6.93%            | AVT Aventus                                   |                   | e.                 | 0            | +        | ٥                                       | 0                           |
|               |                |                 |              |                   |               |                |                   | B2X B2X                                       |                   |                    | •            | +        | 0                                       | •                           |
| KBD /BTC      |                |                 |              |                   |               |                |                   | BCC BitConnect                                |                   |                    |              | *        | 0                                       |                             |
| KDR/DIC       |                |                 |              |                   |               |                |                   | BCN Bytecoin                                  | -0                |                    | 0            | *        | 0                                       | 0                           |
|               |                |                 |              |                   |               |                |                   | BET DAO Casino                                | -0                | e.                 | 0            | 2        | 0                                       | 0                           |
| <u>m1</u>     | m3 m5 m15 m    | 30 H1 H4 D1 W1  | M1 0.0000070 |                   | <u>m15</u> m3 | 30 H1 H4 D1 W  | 1 M1<br>0.0000070 | BKB BetKing Bankroll Token                    | -0                | e                  | ٥            | *        | ٥                                       | ٥                           |
|               |                | LANON           |              |                   |               | LADOR          |                   | BMC Black Moon                                | -0                | e                  | 0            | *        | 0                                       | 0                           |
|               |                |                 | 0.0000065    |                   |               |                |                   | BMT BMChain                                   | -0                |                    | ٥            | +        | 0                                       | o                           |
|               |                |                 | 0.0000060    |                   |               | LO PERSONAL OF | 0.0000060         | BNT Bancor Network                            | -9                | e.                 | ٥            | +        | 0                                       | 0                           |
|               | 4              |                 | 0.0000059    |                   | THE PARTY     | 81             | 0.0000059         | BOS BOScoin                                   | -9                |                    | ٥            | +        | 0                                       | 0                           |
|               |                |                 |              |                   | Y             |                |                   | BQX Ethos                                     |                   |                    | 0            | *        | •                                       |                             |
|               |                |                 |              |                   | 1             | · ~            |                   |                                               |                   |                    | 1            |          | $\sim$                                  |                             |
| <             | > [            |                 |              | $\langle \rangle$ | []            | ]              |                   | <                                             | $\geq$            |                    |              |          |                                         |                             |